## Instructions for on-line reporting of SERUM EXCHANGE results

The web site, **https://cell-exch.ctrl.ucla.edu**, works best in the latest versions of Firefox, Google Chrome, and Microsoft Edge.

- 1. Go to https://cell-exch.ctrl.ucla.edu/.
- 2. Click on Register to set up an account.
  - a. Passwords must at least 12 characters in length and consist of the following:
  - a) one lower case letter
  - b) one upper case letter
  - c) one number
  - d) one special character e.g.!@#\$%^\*
- 3. Once you have registered your email address, please contact an administrator, Arlene Locke at alocke@mednet.ucla.edu or Maria Cabarong at MCabarong@mednet.ucla.edu, to have your email account activated. *Please note*: you will not be able to enter results until your account has been activated.

| UCLA Cell Exchange      | Contact<br>Us   | SX<br>Help | SX Result<br>Upload | KIR<br>Help | MICA<br>Help | CrossMatch<br>Help | n Cros<br>Uplo | ssMatch Result<br>bad | BCELL<br>Help | Paper<br>Challenge | Attestation<br>Statement | Grading<br>Criteria |
|-------------------------|-----------------|------------|---------------------|-------------|--------------|--------------------|----------------|-----------------------|---------------|--------------------|--------------------------|---------------------|
| Main Site : Log In      |                 |            |                     |             |              |                    |                |                       |               |                    |                          |                     |
| Email:                  |                 |            |                     |             |              |                    |                |                       |               |                    |                          |                     |
| Password:               | Log In          | 1          |                     |             |              |                    |                |                       |               |                    |                          |                     |
| Enrot your passwint? Re | aister          |            |                     |             |              |                    |                |                       |               |                    |                          |                     |
| Go to DNA Exchange      | gioto           |            |                     |             |              |                    |                |                       |               |                    |                          |                     |
|                         | <b>L</b> EVIE D | Co         | ntact SX            | SX Res      | ult          | KIR M              |                | CrossMatch            | CrossMatch    | Result             |                          |                     |
| UCLA Cell Exchange      |                 | Us         | Help                | Upload      | uit          | Help H             | elp            | Help                  | Upload        |                    |                          |                     |
| Main Site : Registe     | r               |            |                     |             |              |                    |                |                       |               |                    |                          |                     |
|                         |                 | Ema        | ail *               |             |              |                    |                |                       |               |                    |                          |                     |
|                         | Fi              | irst nam   | 1e *                |             |              |                    |                |                       |               |                    |                          |                     |
|                         | L               | ast nam    | ne *                |             |              |                    |                |                       |               |                    |                          |                     |
|                         |                 | Passwo     | ord                 |             |              |                    |                |                       |               |                    |                          |                     |
|                         | Re-type         | passwo     | ord                 |             |              |                    |                |                       |               |                    |                          |                     |
|                         | Scr             | reen na    | me                  |             |              |                    |                |                       |               |                    |                          |                     |
| Pers                    | onal Home F     | age UF     | KL:                 |             |              |                    |                |                       |               |                    |                          |                     |
|                         |                 |            | OK                  |             |              |                    |                |                       |               |                    |                          |                     |

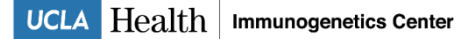

- After your email address is activated, go to <u>https://cell-exch.ctrl.ucla.edu/</u> to log in.
   The next window will be the Main Site, with the current exchange studies in which you are participating:

|                          |                                                                                                    |                                                                      |                                                                  |                              | 1.005         | ~                            |                       |        |
|--------------------------|----------------------------------------------------------------------------------------------------|----------------------------------------------------------------------|------------------------------------------------------------------|------------------------------|---------------|------------------------------|-----------------------|--------|
|                          | < 1 =                                                                                                    |                                                                      | exch.cttl.ucia.edu/cex/                                          | center/cone/center_          | CUL=0         | Ŵ                            |                       |        |
| Most Visited 🌾           | Getting Started 🚠 Lat                                                                                                    | est Headlines 📋 Customi:                                             | ze Links 📋 Free Hot                                              | mail 📋 Windows Mi            | edia 📋 Window | VS                           |                       |        |
|                          |                                                                                                    |                                                                      |                                                                  |                              |               |                              |                       |        |
| UCI                      |                                                                                                    | II EXCIIO                                                            | nge                                                              |                              |               |                              |                       |        |
|                          | IGE Notwork                                                                                                    |                                                                      |                                                                  |                              |               |                              |                       |        |
| SELL-EXCHAI              | IN THE CALL IN THE CALL INTERCAL INTERCAL INTERCA |                                                                      | Main Site                                                        | : Cell and Serum             | Exchange      | welcome, M Lau   <u>Your</u> | Account   Logout   Co | ntacti |
|                          |                                                                                                    |                                                                      | C                                                                | enter No 375:                | 3             |                              |                       |        |
|                          | Lab Name:                                                                                                    |                                                                      |                                                                  |                              |               |                              |                       |        |
| Institution:             | JCLA Immunogenet                                                                                                    | tics Center                                                          |                                                                  |                              |               |                              |                       |        |
|                          | Services:                                                                                                    |                                                                      |                                                                  |                              |               |                              |                       |        |
|                          |                                                                                                    |                                                                      |                                                                  | List all                     |               |                              |                       |        |
|                          |                                                                                                    |                                                                      | Center                                                           | 's 5 recent ba               | tches         |                              |                       |        |
| Search:                  | Search                                                                                                    | ]                                                                    |                                                                  |                              |               |                              |                       |        |
|                          | Exchange Type                                                                                                    | Status                                                               | Due Date                                                         | Date Received                |               |                              |                       |        |
| Exchange #               |                                                                                                    |                                                                      | lup 20, 20111                                                    | Apr 08, 2011                 |               |                              |                       |        |
| <u>357</u>               | cell                                                                                                    | Submitted Results                                                    | JUN 30, 20111                                                    |                              |               |                              |                       |        |
| <u>357</u><br>514        | cell<br>serum                                                                                                    | Submitted Results<br>Center Received                                 | Jun 35, 20111<br>Jun 15, 20111                                   | Feb 07, 2011                 |               |                              |                       |        |
| 357<br>514<br>358        | cell<br>serum<br>cell                                                                                                    | Submitted Results<br>Center Received<br>Submitted Results            | Jun 15, 20111<br>May 31, 20111                                   | Feb 07, 2011<br>May 05, 2011 |               |                              |                       |        |
| 357<br>514<br>358<br>513 | cell<br>serum<br>cell<br>serum                                                                                                    | Submitted Results<br>Center Received<br>Submitted Results<br>Shipped | Jun 15, 20111<br>Jun 15, 20111<br>May 31, 20111<br>Apr 15, 20111 | Feb 07, 2011<br>May 05, 2011 |               |                              |                       |        |

6. Enter in the Serum Exchange number, e.g., **"513**." in the Search box or click on the number under Exchange # (left column).

| Cell and Serum Exchange - Mozilla Firefox                                                                     |                                              |                                   |                                           |                       | _ 8 ×      |
|----------------------------------------------------------------------------------------------------|----------------------------------------------|-----------------------------------|-------------------------------------------|-----------------------|------------|
| <u>F</u> ile <u>E</u> dit <u>V</u> iew Hi <u>s</u> tory <u>B</u> ookmarks <u>T</u> o <b>r</b> as <u>H</u> elp |                                              |                                   |                                           |                       |            |
| 🔇 💽 C 🗙 🔬 🚑 🛄 https://cel                                                                                     | ell-exch.ctrl.ucla.edu/cex/center/batch-list |                                   | ☆・                                        | G • Google            | P          |
| 🔎 Most Visited 🌮 Getting Started 🔊 Vatest Headlines 📋 Custom                                                  | mize Links 📄 Free Hotmail 📄 Window           | vs Media 📄 Windows                |                                           |                       |            |
| UCLA Cell Excho                                                                                               | ange                                         |                                   |                                           |                       |            |
| CELL-EXCHANGE Network                                                                                         | ite : <u>Cell and Serum Exchange</u> :       | Wi<br><u>Center 3753</u> : Exchan | elcome, M Lau   <u>Your Ac</u><br>ge List | count   Logout   Cont | act Us     |
| Search: 513 Search                                                                                            |                                              |                                   |                                           |                       |            |
| Items Per Page: 10   25   50                                                                                  |                                              |                                   |                                           |                       |            |
| Exchange #                                                                                                    | ue Date 👻 Date Received 🗢                    |                                   |                                           |                       |            |
| 513 serum Shipped Apr                                                                                         | r 15, 2011                                   |                                   |                                           |                       |            |
|                                                                                                    |                                              |                                   |                                           |                       |            |
| Done                                                                                                    |                                              |                                   |                                           | cell-exch.ctrl.u      | ucla.edu 🔒 |
| 🏦 Start 🛛 🍠 📀 🗐 🥹 🧿 🌌 🛛 💽 Inbox - Micros                                                                      | 🐼 Eudora - [Out] 🛛 😻 Cell and Se.            | 🔍 C:\CXFILES\ 🔳                   | CXINSTRUC 🛛 🖭 SXINST                      | RUC 🛛 🍕 💇 💐 🔯         | 2:57 PM    |

7. The next screen will have details for this Serum Exchange, shipment date, due date.

| ie       Edit Yeew       Higtory       Bookmarks       Look       Help         Image:       Image:                                                                                                    |                        |                                 |                    |                                      |                                         | a rinenox                    | tenange • M02III        |                               |
|----------------------------------------------------------------------------------------------------|------------------------|---------------------------------|--------------------|--------------------------------------|-----------------------------------------|------------------------------|-------------------------|-------------------------------|
| CELL-EXCHANGE Network     Cell-Exchange:     513   Exchange:     Status:   Shipped     Date To Be Mailed:   Nov 10, 2010    Received By:      Comments:   Serum  Actions: Acknowlege Shipment Received                                                                                                    |                        |                                 |                    |                                      |                                         | s <u>T</u> ools <u>H</u> elp | istory <u>B</u> ookmark | <u>E</u> dit ⊻iew Hi <u>s</u> |
| Actions: Acknowlede Shipment Received                                                                                                    | e                      | ☆ · Google                      | :ch_id=30600       | r/one?center_id=305&xc_bate          | tps://cell-exch.ctrl.ucla.edu/cex/cente | 💧 🕞 🚺 http                   | × 🏠 🔚                   | ) - C                         |
| CELL-EXCHANGE Network CELL-EXCHANGE Network CELL-EXCHANGE Network CELL-EXCHANGE Network CELL-EXCHANGE Network CELL-EXCHANGE Network CELL-EXCHANGE Network CELL-EXCHANGE Network CELL-EXCHANGE Shipped Status: CELL-EXCHANGE TIGOrmation CELL-EXCHANGE Shipped Date Cell and Serum Exchange Type: Center Status: Center Status: Ce |                        |                                 | ndows              | 🗋 Windows Media 📄 Win                | Customize Links 📄 Free Hotmail          | Latest Headlines 📋           | etting Started 🔝        | lost Visited 🌾 Get            |
| CELL-EXCHANGE Network                                                                                                    |                        |                                 |                    |                                      | hange                                   | ell Excl                     | A Ce                    | UCL                           |
| Actions: Acknowlege Shipment Received                                                                                                    | out I Contact Us       | Lau I Your Account I Logout I C | Welcome, M Lau     |                                      |                                         |                              | E Network               | CELL-EXCHANGE                 |
| Exchange:       513       Exchange Type:       serum         Status:       Shipped       Date Due:       Apr 15, 2011         Date To Be Mailed:       Nov 10, 2010         Received By:       ()       Date Received:         Test Date:       Date Received:         Test Date:       Serum                                                                                                    |                        |                                 | xchange List : one | nge : <u>Center 3753</u> : <u>Ex</u> | n Site : Cell and Serum Excha           | Main                         |                         |                               |
| Exchange:513Exchange Type:serumStatus:ShippedDate Due:Apr 15, 2011Date To Be Mailed:Nov 10, 2010Received By:()Date Received:Test Date:Date Result Submitted By:Date Result Submitted:Test Date:Serum                                                                                                    |                        |                                 |                    | e Information                        | Exchang                                 |                              |                         |                               |
| Status:     Shipped     Date Due:     Apr 15, 2011       Date To Be Mailed:     Nov 10, 2010       Received By:     ()     Date Received:       Test Date:     Date Result Submitted:       Test Date:     Serum                                                                                                    |                        |                                 |                    | serum                                | Exchange Type:                          | 513                          | ange:                   | Exchar                        |
| Date To Be Mailed: Nov 10, 2010   Received By: ()   Date Result Submitted By: Date Result Submitted:   Test Date: Serum                                                                                                    |                        |                                 |                    | Apr 15, 2011                         | Date Due:                               | Shipped                      | tus:                    | Statu                         |
| Received By: () Date Received:     Result Submitted By: Date Result Submitted:     Test Date:   Serum  Actions: Acknowleae Shipment Received                                                                                                    |                        |                                 |                    | Nov 10, 2010                         | Date To Be Mailed:                      |                              |                         |                               |
| Result Submitted By: Date Result Submitted:   Test Date: Comments:    Actions: Acknowleage Shipment Received                                                                                                    |                        |                                 |                    |                                      | Date Received:                          | 0                            | ed By:                  | Receive                       |
| Test Date: Comments: Serum Actions: Acknowlege Shipment Received                                                                                                    |                        |                                 |                    |                                      | Date Result Submitted:                  |                              | mitted By:              | Result Subn                   |
| Actions: Acknowlege Shipment Received                                                                                                    |                        |                                 |                    |                                      |                                         |                              | Date:                   | Test D                        |
| Actions: Acknowleae Shipment Received                                                                                                    |                        |                                 |                    |                                      | mments:                                 | Con                          |                         |                               |
| Actions: Acknowleae Shipment Received                                                                                                    |                        |                                 |                    | Serum                                | ٤                                       |                              |                         |                               |
|                                                                                                    |                        |                                 |                    |                                      |                                         | ent Received                 | owlege Shipme           | Actions: <u>Acknow</u>        |
|                                                                                                    |                        |                                 |                    |                                      |                                         | <u> </u>                     |                         |                               |
|                                                                                                    |                        |                                 |                    |                                      |                                         |                              |                         |                               |
|                                                                                                    |                        |                                 |                    |                                      |                                         |                              |                         |                               |
|                                                                                                    |                        |                                 |                    |                                      |                                         |                              |                         |                               |
|                                                                                                    |                        |                                 |                    |                                      |                                         |                              |                         |                               |
|                                                                                                    |                        |                                 |                    |                                      |                                         |                              |                         |                               |
|                                                                                                    | cell-exch.ctrl.ucla.ed | cell-exch                       |                    |                                      |                                         |                              |                         | 20                            |
|                                                                                                    |                        | Coll and Sources                |                    | E-VDNA Exhance                       | ticrosoft 0 Concerning                  | 🧭 🗌 💽 Inhou Mi               |                         | tart 🛛 📶 🔿 🕼                  |

- a) Before entering results, you must first click "Acknowledge Shipment Received."
  b) Enter 'date of shipment received' in the next screen, then hit OK.
- b) Enter 'date of shipment received' in the next screen, then hit OK. <u>Note:</u> If you enter the date incorrectly, please contact us. Only the administrator can modify the date.

| Cell and Serum Exchange - Mozilla Firefox         |                                                                  |                                                                                                    | -0 6  | - X.  |
|---------------------------------------------------|------------------------------------------------------------------|----------------------------------------------------------------------------------------------------|-------|-------|
| Ele Edit View Higtory Bookmarks Yahool Iools Help |                                                                  | YAHOO!                                                                                                    |       |       |
| Cell and Serum Exchange +                         |                                                                  |                                                                                                    |       |       |
| (←)                                               | tion?uc_batch_id=236639&center_id=305&new_status=Center+Received |                                                                                                    | ρ 🖡   |       |
| Getting Started CX Main Site webRB Home A Allele  | Frequencies in ServiceNow IT Service                             | TP Time Suite for DGS 🗍 meditaining.org 🗌 DX Main Site 🕎 Management Console 👼 Most Visited 🗍 Serum Exchange - Test                                  |       |       |
| YAHOO/ Table Secto                                |                                                                  | ■ 🖪 🖪 ebw 🥒 +                                                                                                    |       | ð     |
|                                                   | UCLA Cell Exchange                                               | Velome, Alere Loke 1 Yan Account Lingui 1 Contact Lin J C. Lingu 1 Subist<br>Cal and Serum Exchange<br>excived for batch '3' and click 'OK' button. |       | PM. 1 |
|                                                   |                                                                  |                                                                                                    | 1/18/ | 8424° |

- 8. You will then return to the screen with the exchange details.
  - a. There is an option, "Edit Comments and Test Date" to enter in your test date, add comments, e.g. shipment condition, problems, etc. You do not have to use this option.
  - b. The fields, "Results Submitted By" and "Date Results Submitted" will automatically be filled in with your email address and date once you hit "Done with Entering Results." (Step 28)
- 9. In next screen, select method type from the drop-down menu.
- 10. Then click "Start Entering Data."

| Cell and Serum Exchange -                         | Mozilla Firefox                        |                                     |                         |                                            |                           | _8              |
|---------------------------------------------------|----------------------------------------|-------------------------------------|-------------------------|--------------------------------------------|---------------------------|-----------------|
| ile <u>E</u> dit <u>V</u> iew History <u>B</u> oo | okmarks <u>T</u> ools <u>H</u> elp     |                                     |                         |                                            |                           |                 |
| < 🖸 - C 🗙 🍕                                       | ) 📥 🛱 🚺 https://cell-e                 | xch.ctrl.ucla.edu/cex/center/one?xc | c_batch_id=30600&ce     | nter_id=305                                | ☆ • G• Google             | ş               |
| 🛯 Most Visited 🥐 Getting Starte                   | d <u> Latest Headlines</u> 📄 Customize | e Links 📋 Free Hotmail 📄 Wind       | lows Media 📄 Wind       | dows                                       |                           |                 |
| UCLA                                              | Cell Excha                             | nge                                 |                         |                                            |                           |                 |
| CELL-EXCHANGE Netwo                               | rk<br><u>Main Site</u> : <u>C</u>      | ell and Serum Exchange : (          | <u>Center 3753 : Ex</u> | Welcome, M Lau<br><u>change List</u> : one | Your Account   Logout   C | Contact Us      |
|                                                   |                                        | Exchange Info                       | ormation                |                                            |                           |                 |
| Exchange:                                         | 513                                    | Exchange Type:                      | serum                   |                                            |                           |                 |
| Status:                                           | Submitted Results                      | Date Due:                           | Jun 15, 2011            |                                            |                           |                 |
|                                                   |                                        | Date To Be Mailed:                  | Nov 10, 2010            |                                            |                           |                 |
| Received By:                                      | M Lau (marielau@uda.edu)               | Date Received:                      | Feb 04, 2011            |                                            |                           |                 |
| Result Submitted By:                              | marielau@ucla.edu                      | Date Result Submitted:              | May 19, 2011            |                                            |                           |                 |
| Test Date:                                        |                                        |                                     |                         |                                            |                           |                 |
|                                                   | Comments                               | :                                   |                         |                                            |                           |                 |
|                                                   | Edit Comments and                      | Test Date                           |                         |                                            |                           |                 |
|                                                   |                                        |                                     |                         |                                            |                           |                 |
|                                                   |                                        | Serum                               | 1                       |                                            |                           |                 |
| Method: (Select One)                              | Start Entering Data                    |                                     |                         |                                            |                           |                 |
| NIH-Std                                           |                                        |                                     |                         |                                            |                           |                 |
| NIH-Ext<br>Luminex                                |                                        |                                     |                         |                                            |                           |                 |
| Flow cytometry                                    |                                        |                                     |                         |                                            |                           |                 |
| Elisa                                             |                                        |                                     |                         |                                            |                           |                 |
| Other                                             |                                        |                                     |                         |                                            |                           |                 |
|                                                   |                                        |                                     |                         |                                            |                           |                 |
| ine                                               |                                        |                                     |                         |                                            | cell-exch                 | n.ctrl.ucla.edu |
| Start   🚮 🥭 🕑 🎲 🔮                                 | ) 🗿 📝 📋 🗿 Inbox - Micro 🦿              | Eudora - [In]                       | n 🛃 SXINSTRUC.          | 😻 Cell and S 🖳                             | ) CXINSTRUC 🛛 🍕 💇 💐 🔯     | 9:32 AM         |

- 11. The next screen is the data entry page. It is defaulted to the first serum of each study. You can select a different serum by clicking the appropriate serum #.
- 12. In this example, Luminex is the chosen method.

| 🕹 Cell and Serum Exchange - Mozilla Firefox                                                                                                    |                        |
|----------------------------------------------------------------------------------------------------|------------------------|
| Elle Edit View History Bookmarks Yahoo! Iools Help                                                                                                    | VAHOO!                 |
| Cell and Serum Exchange +                                                                                                    |                        |
| 💽 🕐 https://cell-each.ctri.lucla.edu/cev/common/serum-result-entry/szc_batch_id=207654&center_id=305&method_code=Lumines&class_order=2&from_admin_p=1&page_xc_serum_id=352929                                                                       | ۹ 🖡 🔦                  |
| 🖉 Most Visited 🔮 Getting Started 🗋 X Main Site 🗍 web/RB Home 🚺 Allele Frequencies in 📮 ServiceNow IT Service 🗋 Welcome to the UCLA 🗌 TP Time Suite for DGS 📄 meditraining.org 🗍 X Main Site 🗍 Main Site 🦷 Main Site Test                            |                        |
| UCLA Cell Exchange CELL-EXCHANGE Network Welcome, Arlene Locke   Your Account   Logout   Contact. Us.   CX Help.   SX Help Main Site : Cell and Serum Exchange : Administration : Exchange List : One : Serum Result Entry : Enter Data for Luminex |                        |
| Exchange#: 534 Exchange Type: serum                                                                                                    |                        |
| Center #: 3753 Center Name: UCLA Immunogenetics Center                                                                                                    |                        |
| Status: Pending Shipment                                                                                                    |                        |
| Serum Entry for method : Luminex - SN# 1129<br>Enter Results Serum #: 1129   1130   1131   1132<br>Class II                                                                                                    |                        |
| Panel Size: % Positive All:                                                                                                    |                        |
| Enter/Edit Info Above Enter/Edit Antigen Entries Class II Disable Entering MFI                                                                                                    |                        |
| %8 Pos<br>Each Antigen Antigen ++ FP FN Inclusion (%) MFI                                                                                                    |                        |
| Save                                                                                                    |                        |
| Enter Results Serum #: 1129   1131   1132                                                                                                    |                        |
|                                                                                                    |                        |
| Firefox automatically sends some data to Mozilla so that we can improve your experience.                                                                                                    | Choose What I Share ×  |
|                                                                                                    | ► 11:27 AM<br>6/6/2013 |

- 13. To enter Panel Size and %Positive All, click on "Enter/Edit Info Above" (middle of screen). In the pop-up window, enter the data, then click Submit.
  - **<u>Note:</u>** Enter in the %Positive All" field:
  - a. "C" if sample is contaminated
  - b. "NT" for not tested
  - c. "???" for undefined
  - d. "Multi" for multispecific
  - e. "0" if sample is non-reactive

- 14. The result entry screen is defaulted to the reporting of class I antigens. Click on
  - "Enter/Edit Antigen Entries Class I." a. <u>Note:</u> For Luminex, you will be prompted to enter MFI data. If you do not wish to enter MFI's, click on "Disable Entering MFI" (middle of screen, button on right-side) **before** clicking on "Enter/Edit Antigen Entries."

| W Cell and Serum Exchange - Mozilla Firefox                                                                                                    |                                                                                                    |        |                     |
|----------------------------------------------------------------------------------------------------|----------------------------------------------------------------------------------------------------|--------|---------------------|
| Eile Edit View History Bookmarks Yahoo! Iools Hel                                                                                                    |                                                                                                    | VAHOO! |                     |
| Cell and Serum Exchange +                                                                                                    |                                                                                                    |        |                     |
| ( The second second sec | esult-entry?xc_batch_id=207654&center_id=305&method_code=1_vminex&class_order=2&from_admin_p=1&page_xc_serum_id=352929 👘 🗟 🗸 Google                                                                                                    |        | P 🖡 🏦               |
| Most Visited i Getting Started CX Main Site web                                                                                                    | IRB Home 🖟 Allele Frequencies in 🧔 ServiceNow IT Service 🗌 Welcome to the UCLA 门 TP Time Suite for DGS 🗍 medtraining.org 📋 DX Main Site 🗍 Main Site-Test 🚽                                                                                                    |        |                     |
| Most Visited 🤮 Getting Started 🗋 CX Main Ste 🗋 web                                                                                                    | BRB Home M Allele frequencies m. O service A Welcome to the UCLA. I The Starter DOS. meethaning arg OX Man Ste I Man Ste Tet         UCLA Cell Exchange         CELL-EXCHANGE Network Welcome, Arlene Locke   Your Account   Logout   Contact Us.   CX Help.   SX Help.         Main Site : Cell and Serum Exchange : Administration : Exchange List : One : Serum Result Entry : Enter Data for Luminex         Exchange#: 534       Exchange Type: serum         Center #: 3753       Center Name: uCLA Immunogenetics Center         Status: Pending Shipment       Serum Entry for method : Luminex - SN# 1129         Class I         Class I       Class I         Panel Size: % Positive All:       Disable Entering MFI         %8 Pos       Enter/Edd Info Above       Enter/Edd Info Above         Serue       Antigen Antigen +++ FP       FN       Inclusion (%) MFI         *       100       Save |        |                     |
|                                                                                                    | Enter Results Serum #: 1129   1130   1131   1132                                                                                                    |        |                     |
|                                                                                                    |                                                                                                    |        |                     |
|                                                                                                    |                                                                                                    |        |                     |
|                                                                                                    |                                                                                                    |        |                     |
|                                                                                                    |                                                                                                    |        |                     |
| Firefox automatically sends some data to Mozilla so that w                                                                                                    | e can improve your experience.                                                                                                    | Sh     | oose What I Share × |
|                                                                                                    |                                                                                                    |        | 11:27 AM            |
|                                                                                                    |                                                                                                    |        | 6/6/2013            |

15. Next screen will show list of all acceptable antigens for class I.a. Check the box next to the antigen to select it. Enter MFI value for antigen when prompted (Luminex only).

| Cell and Serum Exchange - Mozilla  | a Firefox                 | lelo                             |                       |                                          |                                                      |                                      |                               |               |                     | 3 |
|------------------------------------|---------------------------|----------------------------------|-----------------------|------------------------------------------|------------------------------------------------------|--------------------------------------|-------------------------------|---------------|---------------------|---|
| Cell and Serum Exchange            | +                         | eip                              |                       |                                          |                                                      |                                      |                               | YAHOO!        |                     |   |
| + A https://cell-exch.ctrl.ucla.ed | du/cex/common/serum       | n-antigen-selection?result_id=35 | i3044                 |                                          |                                                      |                                      | ☆ マ C 🛛 Google                | م             | + 1                 | 1 |
| A Most Visited 🥹 Getting Started [ | CX Main Site 🗌 w          | ebIRB Home 🚺 Allele Freque       | ncies in 🧿 ServiceNow | IT Service 🗌 Welcome to th               | ne UCLA 📋 TP Time Suite f                            | or DGS 📋 medtraining.org             | DX Main Site 🗌 Main Site-Test |               |                     |   |
|                                    |                           |                                  |                       | hanao                                    | and a second                                         | 10 1 6 1 1                           |                               |               |                     | ^ |
|                                    |                           | UCLA                             |                       | nange                                    | 10000                                                | 32                                   | Contraction of the second     |               |                     |   |
|                                    |                           | CELL-EXCHANGE                    | Network               | Welcome, Arlene<br><u>Main Site</u> : Ce | e Locke   <u>Your Accour</u><br>Il and Serum Exchang | n <u>t   Logout   Contact  </u><br>e | Us   CX Help   SX Help        |               |                     |   |
|                                    |                           |                                  |                       | ANTIGE                                   | NS CLASS I                                           |                                      |                               |               |                     |   |
|                                    |                           | А                                |                       |                                          |                                                      |                                      |                               |               |                     |   |
|                                    |                           | 🔳 1C                             | <b>9</b>              | 25                                       | <b>32</b>                                            | 68                                   | ■ 1101                        |               |                     |   |
|                                    |                           | 🗖 2C                             | <b>10</b>             | 26                                       | □ 33                                                 | 69                                   | 1102                          |               |                     |   |
|                                    |                           | 🗐 10C                            | II 11                 | 28                                       | □ 34                                                 | □ 74                                 | 2403                          |               |                     |   |
|                                    |                           | III 1                            | III 19                | 29                                       | □ 36                                                 | ■ 80                                 | 6601                          |               |                     | н |
|                                    |                           | □ 2                              | 23                    | □ 30                                     | □ 43                                                 | 203                                  | 6602                          |               |                     |   |
|                                    |                           | <b>3</b>                         | 24                    | <b>31</b>                                | ■ 66                                                 | 210                                  |                               |               |                     |   |
|                                    |                           | в                                |                       |                                          |                                                      |                                      |                               |               |                     |   |
|                                    |                           | 🖾 5C                             | □ 17                  | ■ 44                                     | □ 56                                                 | □ 71                                 | 3901                          |               |                     |   |
|                                    |                           | 🗖 7C                             | 18                    | E 45                                     | 57                                                   | 2 72                                 | <b>3902</b>                   |               |                     |   |
|                                    |                           | 🔳 8C                             | 21                    | ■ 46                                     | 58                                                   | 273                                  | <b>4005</b>                   |               |                     |   |
|                                    |                           | 🗏 12C                            | 22                    | □ 47                                     | 59                                                   | 25                                   | 5103                          |               |                     |   |
|                                    |                           | 5                                | 27                    | ■ 48                                     | 60                                                   | □ 76                                 | <b>7801</b>                   |               |                     |   |
|                                    |                           | □ 7                              | □ 35                  | □ 49                                     | 61                                                   | □ 77                                 | 8101                          |               |                     |   |
|                                    |                           | <b>8</b>                         | □ 37                  | 50                                       | 62                                                   | □ 78                                 | 8201                          |               |                     |   |
|                                    |                           | E 12                             | 38                    | 51                                       | 63                                                   | 81                                   |                               |               |                     |   |
|                                    |                           | II 13                            | 39                    | 52                                       | 64                                                   | <b>82</b>                            |                               |               |                     |   |
|                                    |                           | 🖾 14                             | □ 40                  | 53                                       | 65                                                   | 203                                  |                               |               |                     |   |
|                                    |                           | I5 II                            | III 41                | 54                                       | 67                                                   | 804                                  |                               |               |                     |   |
|                                    |                           | III 16                           | iii 42                | 55                                       | 20                                                   | 2708                                 |                               |               |                     | Ŧ |
| Firefox automatically sends some   | e data to Mozilla so that | we can improve your experience   | e.                    |                                          |                                                      |                                      |                               | Choose What I | Share               | ĸ |
| 🚱 🥭 🔮 🧕                            | 23 📋 📋                    | Σ 📉 🔀                            |                       |                                          |                                                      |                                      |                               | - 🏲 🐿 🌜 🚦     | 1:23 AM<br>5/6/2013 |   |

16. To enter class II antigens, click on the Class II button in the middle of the screen.  $\$ 

| Cell and Serum Exchange - Mozilla Firefox                                                                                                    |                                                                                                    |                              | 1                                                                                                    |                                                                     |                         |
|----------------------------------------------------------------------------------------------------|----------------------------------------------------------------------------------------------------|------------------------------|----------------------------------------------------------------------------------------------------|---------------------------------------------------------------------|-------------------------|
| Eile Edit View Higtory Bookmarks Yahoo! Iools Help                                                                                                    |                                                                                                    |                              |                                                                                                    |                                                                     | VAHOO!                  |
| Cell and Serum Exchange +                                                                                                    |                                                                                                    |                              |                                                                                                    |                                                                     |                         |
| The second second     | xc_batch_id=207654&center_id=30                                                                                                    | 5&method_code=Luminex&class  | _ordere28tfrom_admin_p=18tpage_xc_serum_id=352929                                                                                                    | ☆ マ C 🛛 🔂 - Google                                                  | ۹ 🖡 🔦                   |
| A Most Visited 🥹 Getting Started 🔅 CX Main Site 🔅 webIRB Home                                                                                                    | 🕅 Allele Frequencies in 🧔 S                                                                                                    | erviceNow IT Service 🗌 Welco | ome to the UCLA 📋 TP Time Suite for DGS 📋 medtra                                                                                                    | ining.org DX Main Site 🛄 Main Site-Test                             |                         |
| Most Visited Getting Started CX Main Site web/BB Home U GELL Main Excd C Get Fance Fance | A Alele Frequencies in  C  CLA Cell  CELA Cell  CLA Cell  CLA | everethour IT Service        | Arlene Locke   Your Account   Logout   s<br>Arlene Locke   Your Account   Logout   s<br>tion : Exchange List : One : Serum Resu<br>pe: serum<br>ne: UCLA Inmunogenetics Center<br>W# 1129<br>erum #: 1129 1130   1131   1132<br>Class I   Class II<br>sI   Disable Entering MFI<br>Inclusion (%) MFI<br>100 | Contact Us_  CX Help   SX Help<br>It Entry : Enter Data for Luminex |                         |
|                                                                                                    |                                                                                                    |                              |                                                                                                    |                                                                     |                         |
|                                                                                                    |                                                                                                    | Enter Results S              | erum #: 1129   <u>1130</u>   <u>1131</u>   <u>1132</u>                                                                                                    |                                                                     |                         |
|                                                                                                    |                                                                                                    |                              |                                                                                                    |                                                                     |                         |
|                                                                                                    |                                                                                                    |                              |                                                                                                    |                                                                     |                         |
|                                                                                                    |                                                                                                    |                              |                                                                                                    |                                                                     |                         |
|                                                                                                    |                                                                                                    |                              |                                                                                                    |                                                                     |                         |
| Firefox automatically sends some data to Mozilla so that we can improve the canone of the canone of the canone   | ove your experience.                                                                                                    |                              |                                                                                                    |                                                                     | Choose What I Share ×   |
| 😋 🤌 🔮 🚝 🖂 🕐                                                                                                    |                                                                                                    |                              |                                                                                                    |                                                                     | ▲ III:27 AM<br>6/6/2013 |

17. Then click on "Enter/Edit Antigen Entries Class II." Next screen will show list of all acceptable antigens for class II.

| Oell and Serum Exchange - Mozilla Firefox                   |                                    |                   |                                              |                                                  |                          |                               |         |                      |
|-------------------------------------------------------------|------------------------------------|-------------------|----------------------------------------------|--------------------------------------------------|--------------------------|-------------------------------|---------|----------------------|
| Eile Edit Yiew History Bookmarks Yahoo! Iools Help          | ,                                  |                   |                                              |                                                  |                          |                               | YAHOO!  |                      |
| Cell and Serum Exchange +                                   |                                    |                   |                                              |                                                  |                          |                               |         |                      |
| A https://cell-exch.ctrl.ucla.edu/cex/common/serum-a        | ntigen-selection-2?result_id=35304 | 1                 |                                              |                                                  |                          | ☆ ♥ C Soogle                  |         | ₽ ♣ ♠                |
| 🙆 Most Visited 🥹 Getting Started 🗌 CX Main Site 🗌 webl      | IRB Home 🚺 Allele Frequencies i    | n 🧿 ServiceNow IT | Service [] Welcome to the U                  | CLA 📋 TP Time Suite for E                        | OGS () medtraining.org ( | DX Main Site 🗍 Main Site-Test |         |                      |
|                                                             | <b>UCLA</b> C                      | ell Excl          | nange                                        | A. C. C. C. C. C. C. C. C. C. C. C. C. C.        |                          |                               |         |                      |
|                                                             | CELL-EXCHANGE Net                  | work              | Welcome, Arlene L<br><u>Main Site</u> : Cell | ocke   <u>Your Account</u><br>and Serum Exchange | Logout   Contact         | Us   CX Help   SX Help        |         |                      |
|                                                             |                                    | ANTIGENS CLASS II |                                              |                                                  |                          |                               |         |                      |
|                                                             | DP                                 |                   |                                              |                                                  |                          |                               |         |                      |
|                                                             | 🔲 W1                               | 🖾 W2              | 🔲 W3                                         | 🔲 W4                                             | 🖾 W5                     | 🖾 W6                          |         |                      |
|                                                             | DQ                                 |                   |                                              | -                                                |                          |                               |         |                      |
|                                                             | 1                                  | 3                 | ₫ 5                                          | 8                                                |                          |                               |         |                      |
|                                                             | 2                                  | □ 4               | 4 7                                          | 9                                                |                          |                               |         |                      |
|                                                             | DR                                 |                   | I I                                          |                                                  |                          |                               |         |                      |
|                                                             | 1                                  | 5                 | 🖾 9                                          | □ 13                                             | □ 17                     | 53                            |         |                      |
|                                                             | □ 2                                | 6                 | 10                                           | 14                                               | □ 18                     | 103                           |         |                      |
|                                                             | □ 3                                | 2 7               | 11                                           | 🔲 15                                             | 51                       | 1403                          |         |                      |
|                                                             | □ 4                                | 8                 | 12                                           | 🗐 16                                             | 52                       | 1404                          |         |                      |
|                                                             |                                    |                   |                                              | Ok                                               |                          |                               |         |                      |
|                                                             |                                    |                   |                                              |                                                  |                          |                               |         |                      |
| Firefox automatically sends some data to Mozilla so that we | e can improve your experience.     |                   |                                              |                                                  |                          |                               | Ωho     | ose What I Share ×   |
| 🚱 🙆 🔮 😂 🔁                                                   |                                    |                   |                                              |                                                  |                          |                               | ~ [P* 9 | 11:24 AM<br>6/6/2013 |

- 18. When you've finished your selections, click "Ok."
  - a. Luminex results will be listed in the order of MFI values.
  - b. For all other methods and Luminex with "Disable Entering MFI" chosen, listing of antigens will be according to click order. This can be changed in the next step.
- 19. After clicking your selections on the Antigen screen and hitting "Ok," the next screen will allow you to change the order of the antigens. Click on the antigen name and then click on the "Up" or "Down" button to change the order. When finished, click on "Submit."

| 🥹 Cell and Serum Exchange - Mozilla Firefox                                         |                                                       |                                                                     | _ 8 ×     |
|-------------------------------------------------------------------------------------|-------------------------------------------------------|---------------------------------------------------------------------|-----------|
| <u>File E</u> dit <u>V</u> iew Higtory <u>B</u> ookmarks <u>I</u> ools <u>H</u> elp |                                                       |                                                                     | 12        |
| 🔇 🗵 - C 🗙 🏡 🍶 🛄 https://cell-exch.c                                                 | rrl.ucla.edu/cex/common/serum-antigen-list?return%5fu | rl=https%3a%2f%2fcell%2de 🏠 🔹 🔽 Google                              | P         |
| 🙍 Most Visited 🍖 Getting Started 💫 Latest Headlines 📋 Customize Link                | s 📋 Free Hotmail 📋 Windows Media 📋 Window             | vs                                                                  |           |
| UCLA Cell Exchan                                                                    | ge                                                    |                                                                     |           |
| CELL-EXCHANGE Network                                                               | Main Site : Cell and Serum Exchange                   | Welcome, M Lau   <u>Your Account</u>   <u>Logout</u>   <u>Conta</u> | ct Us     |
| A23 A<br>A24<br>DOWN                                                                |                                                       |                                                                     |           |
|                                                                                     | Submit                                                |                                                                     |           |
|                                                                                     |                                                       |                                                                     |           |
| Done                                                                                |                                                       | cell-exch.ctrl.uc                                                   | :la.edu 🔒 |
| 🏦 Start 📔 🙆 📀 🤹 😻 💽 🚿 📗 🙆 Inbox - Mic 🥪 Eudor                                       | a - [in] 🔯 E:\DNA Ex 🖭 SXINSTR 🛛 🥹 Cell               | and 🔄 CXINSTR                                                       | 9:43 AM   |

20. The next window will show listing of antigens in selected order.

| 🖉 Cell and Serum Exchange - Mozilla Hiretox                                                                                                    |                       |
|----------------------------------------------------------------------------------------------------|-----------------------|
| jle Edit View Higtory Bookmarks Vahool Iools Help                                                                                                    | YAHOO!                |
| Cell and Serum Exchange +                                                                                                    |                       |
| 🗲 🔮 https://cell-exch.ctrl.ucla.edu/cev/common/serum-result-entry%z_batch.jd=199636&center_id=305&method_code=Luminex&class_order=1&&from_admin_p=1&page_xz_serum_id=352593                              | P \$ ft               |
| 🗴 Most Visited 🔮 Getting Started 🗋 CX Main Site 🗌 webRB Home 🕅 Allele Frequencies in 🙆 ServiceNow IT Service 🗌 Welcome to the UCLA 🗧 TP Time Suite for DGS 🗋 meditraining.org 📋 DX Main Site 🗌 Main Site |                       |
| UCLA Cell Exchange                                                                                                    |                       |
| CELL-EXCHANGE Network Welcome, Arlene Locke   Your Account   Logout   Contact Us   CX Help   SX Help                                                                                                    |                       |
| Main Site : Cell and Serum Exchange : Administration : Exchange List : One : Serum Result Entry : Enter                                                                                                  |                       |
| Data for Luminex                                                                                                    |                       |
|                                                                                                    |                       |
| Exchange#: 533 Exchange Type: serum                                                                                                    |                       |
| Center#: 3753 Center Name: UCLA Immunogenetics Center                                                                                                    |                       |
| Status: Pending Shipment                                                                                                    |                       |
|                                                                                                    |                       |
| Serum Entry for method : Luminex - SN# 1125                                                                                                    |                       |
| Enter Results Serum #: 1125   1126   1127   1128                                                                                                    |                       |
|                                                                                                    |                       |
|                                                                                                    |                       |
| Panel Size: % Positive All:                                                                                                    |                       |
| Enter/Edit Info Above Enter/Edit Antigen Entries Class I Enable Entering MFI                                                                                                    |                       |
|                                                                                                    |                       |
| %8 Pos Per                                                                                                    |                       |
| Each Antigen Antigen ++ FP FN Inclusion (%) MFI                                                                                                    |                       |
| A23 100                                                                                                    |                       |
| A24 100                                                                                                    |                       |
|                                                                                                    |                       |
| Save                                                                                                    |                       |
|                                                                                                    |                       |
|                                                                                                    |                       |
| Enter Results Serum #: 1125   1126   1127   1128                                                                                                    | Choose What I Share   |
| Enter Results Serum #: 1125   1126   1127   1128                                                                                                    | Choose What I Share × |

- 21. If you previously chose to disable entering MFI values for your Luminex results, you can now manually input MFI's if you wish, at this point.
- 22. For methods other than Luminex, Use TAB button to move from field to field, or use your mouse to enter and modify fields:

| 🎱 Cell and Serum Exchange - Mozilla Firefox     |                                                                                 |                                                 |                                                                                                    |                                                                                                    |                                                |                          |
|-------------------------------------------------|---------------------------------------------------------------------------------|-------------------------------------------------|----------------------------------------------------------------------------------------------------|----------------------------------------------------------------------------------------------------|------------------------------------------------|--------------------------|
| Eile Edit View Higtory Bookmarks Yahoo!         | Eools Help                                                                      |                                                 |                                                                                                    |                                                                                                    |                                                | YAHOO!                   |
| Cell and Serum Exchange +                       |                                                                                 |                                                 |                                                                                                    |                                                                                                    |                                                |                          |
| + ttps://cell-exch.ctrl.ucla.edu/cex/commo      | on/serum-result-entry?xc_batch_id=1996368                                       | kcenter_id=305&method_cod                       | e=Luminex&class_order=1&fro                                                                             | m_admin_p=1&page_xc_serum_id=352593                                                                                      | ☆ マ C 🔀 - Google                               | ۹ 🖡 🏠                    |
| 🙆 Most Visited 😻 Getting Started 🛄 CX Main Si   | ite 🗍 webIRB Home 🚺 Allele Frequencie                                           | es in 🧿 ServiceNow IT Se                        | rvice 🗍 Welcome to the UC                                                                               | CLA 📋 TP Time Suite for DGS 📋 medtraining.or                                                                             | g DX Main Site 🗌 Main Site-Test                |                          |
| 🖉 mos reater 🖤 otung saits 🗌 c main s           | CELL-EXCHANGE<br>Main Site : Cell<br>Exchange#: 53<br>Center#: 37<br>Status: Pe | Cell Excho<br>Network Welcom<br>and Serum Excha | ange<br>e, Arlene Locke   <u>Y</u><br>Inge : Administrati<br>Data for<br>Exchange Type:<br>Center Name: | our Account   Logout   Contact U<br>on : Exchange List : One : Serum<br>- Luminex<br>serum<br>UCLA Immunogenetics Center | Is   CX Help   SX Help<br>Result Entry : Enter |                          |
|                                                 | Serum Entry f                                                                   | or method : L<br>Enter Re                       | uminex - SN#<br>esults Serum #: :<br>Class I                                                            | 1125<br>1125   1126   1127   1128<br>Class II                                                                            |                                                |                          |
|                                                 | Panel Size: %                                                                   | Positive All:                                   |                                                                                                    |                                                                                                    |                                                |                          |
|                                                 | Enter/Edit Info Abov                                                            | /e Enter/Edit Ant                               | igen Entries Class I                                                                                    | Enable Entering MFI                                                                                                    |                                                |                          |
|                                                 | %8 Pos                                                                          | Antigen ++ FD                                   | EN In                                                                                                   | Per<br>clusion (%) MEI                                                                                                   |                                                |                          |
|                                                 | Lucit / intigen                                                                 |                                                 | 10                                                                                                    |                                                                                                    |                                                |                          |
|                                                 | · · · · · · · · · · · · · · · · · · ·                                           | 17                                              | 10                                                                                                    |                                                                                                    |                                                |                          |
|                                                 | · · · · · · · · · · · · · · · · · · ·                                           | 423                                             | 10                                                                                                    | 0                                                                                                    |                                                |                          |
|                                                 | /                                                                               | 424                                             | 10                                                                                                    | 00                                                                                                    |                                                |                          |
|                                                 | Save                                                                            |                                                 |                                                                                                    |                                                                                                    |                                                |                          |
| Firefox automatically sends some data to Mozill | la so that we can improve your experience.                                      |                                                 |                                                                                                    |                                                                                                    |                                                | Choose What I Share ×    |
| 👩 🙆 🙆 🛤                                         |                                                                                 |                                                 |                                                                                                    |                                                                                                    |                                                | ▲ P• 1:38 PM<br>6/6/2013 |

23. If you need to add/delete antigens, click on "Enter/Edit Antigen Entries" and then select or unselect the antigen in the list by clicking the box adjacent to the antigen.

| Cell and Serum Exchange - Mozilla Firefox              | _                                                          | · · ·                                                                                                    | _                                                        |                       |
|--------------------------------------------------------|------------------------------------------------------------|----------------------------------------------------------------------------------------------------|----------------------------------------------------------|-----------------------|
| Eile Edit View Higtory Bookmarks Yahoo! Iools          | Help                                                       |                                                                                                    | YAJ                                                      | HOO!                  |
| Cell and Serum Exchange +                              |                                                            |                                                                                                    |                                                          |                       |
| O https://cell-exch.ctrl.ucla.edu/cex/common/se        | erum-result-entry?xc_batch_id=1996368/center_id=3058/      | nethod_code=Luminex&class_order=1&from_admin_p=1&page_xc_serum_id=352593                                                                                                    | ☆ ♥ C <sup>e</sup> Soogle                                | ۹ 🖡 🤌                 |
| 🙆 Most Visited ຢ Getting Started [] CX Main Site []    | ) webIRB Home 🕌 Allele Frequencies in 🧔 Servi              | ceNow IT Service 📋 Welcome to the UCLA 📋 TP Time Suite for DGS 📋 medtra                                                                                                    | ining.org DX Main Site 🗍 Main Site-Test                  |                       |
|                                                        | UCLA Cell Ex                                               | kchange                                                                                                    |                                                          |                       |
|                                                        | CELL-EXCHANGE Network<br>Main Site : <u>Cell and Serum</u> | Welcome, Arlene Locke   <u>Your Account</u>   <u>Logout</u>   <u>Cont</u><br><u>Exchange</u> : <u>Administration</u> : <u>Exchange List</u> : <u>One</u> : <u>S</u><br>Deta for Luminox | act Us   CX Help   SX Help<br>ierum Result Entry : Enter |                       |
|                                                        |                                                            | Data for Eurimex                                                                                                    |                                                          |                       |
|                                                        |                                                            |                                                                                                    |                                                          |                       |
|                                                        | Exchange#: 533                                             | Exchange Type: serum                                                                                                    |                                                          |                       |
|                                                        | Center# : 3753                                             | Center Name: UCLA Immunogenetics Ce                                                                                                    | nter                                                     |                       |
|                                                        | Status: Pending Ship                                       | oment                                                                                                    |                                                          |                       |
|                                                        |                                                            |                                                                                                    |                                                          |                       |
|                                                        | Serum Entry for meth                                       | od : Luminex - SN# 1125                                                                                                    |                                                          |                       |
|                                                        | E                                                          | nter Results Serum #: 1125   <u>1126</u>   <u>1127</u>   <u>1128</u>                                                                                                    | <u>1</u>                                                 | E                     |
|                                                        |                                                            | Class I Class II                                                                                                    |                                                          |                       |
|                                                        | Panel Size: % Positive                                     |                                                                                                    |                                                          |                       |
|                                                        | Enter/Edit Info Above Enter                                | /Edit Antigen Entries Class I Enable Entering MEI                                                                                                    |                                                          |                       |
|                                                        |                                                            |                                                                                                    |                                                          |                       |
|                                                        | %8 Pos                                                     | Per                                                                                                    |                                                          |                       |
|                                                        | Each Antigen Antigen +                                     | + FP FN Inclusion (%) MFI                                                                                                    |                                                          |                       |
|                                                        | A23                                                        | 100                                                                                                    |                                                          |                       |
|                                                        | A24                                                        | 100                                                                                                    |                                                          |                       |
|                                                        |                                                            |                                                                                                    |                                                          |                       |
|                                                        | Save                                                       |                                                                                                    |                                                          |                       |
|                                                        |                                                            |                                                                                                    |                                                          |                       |
|                                                        | E                                                          | nter Results Serum #: 1125   <u>1126   1127</u>   <u>1128</u>                                                                                                    | 1                                                        |                       |
| Firefox automatically sends some data to Mozilla so to | that we can improve your experience.                       |                                                                                                    |                                                          | Choose What I Share × |
| 🚱 🥝 🔮 🕵 🚞                                              |                                                            | 10                                                                                                    | re                                                       | V. 3/13/25 1:33 PM    |

24. Inclusion % is defaulted to 100%. If you have different inclusion %'s, you must modify these fields.

| Cell and Serum Exch                      | ange - Mozilla         | Firefox                 |                                |                   |                        |               |                                                                                    | _ 8 >        |
|------------------------------------------|------------------------|-------------------------|--------------------------------|-------------------|------------------------|---------------|------------------------------------------------------------------------------------|--------------|
| le <u>E</u> dit ⊻iew Hi <u>s</u> tor     | y <u>B</u> ookmarks    | Tools                   | <u>H</u> elp                   |                   |                        |               |                                                                                    |              |
| < >- C >                                 | 🟠 🚖                    |                         | https://cel                    | -exch.ctrl.ucla.e | du/cex/common/se       | um-resul      | entry?xc_batch_id=30600&center_id=305&r 🏠 🔹 🔽 🕻 Google                             | P            |
| Most Visited p Gettin                    | g Started <u> L</u>    | atest Hea               | dlines 📄 Custor                | ize Links 📋 F     | Free Hotmail 📋 Wi      | ndows M       | edia 🗋 Windows                                                                     |              |
| UCLA                                     | Ce                     | ell e                   | Excho                          | inge              | ;                      |               |                                                                                    |              |
| CELL-EXCHANGE M                          | letwork                | <u>Mai</u>              | <u>n Site</u> : <u>Cell ar</u> | d Serum Ex        | change : <u>Center</u> | 3753          | Welcome, M Lau   Your Account   Logout   Conts<br>Exchange List One Finter Results | <u>ct Us</u> |
| Exchange#: 51                            | 3                      | E                       | xchange Type                   | : serum           |                        |               |                                                                                    |              |
| Center#: 37                              | 53                     |                         | Center Name                    | : UCLA Im         | munogenetics (         | enter         |                                                                                    |              |
| Status: Su                               | bmitted Res            | ults                    |                                |                   |                        |               |                                                                                    |              |
| Panel Size: 100<br>Enter/Edit Info Above | % Positive<br>Enter/Ed | e All: 80<br>it Antiger | )<br>Entries Ena               | ble Entering MF   | I                      |               |                                                                                    |              |
| %8 Pos                                   |                        |                         |                                |                   | Per                    |               |                                                                                    |              |
| Each Antigen                             | Antigen                | ++                      | FP FN                          |                   | Inclusion (%)          | MFI           |                                                                                    |              |
|                                          | A24                    |                         |                                |                   | 100                    |               |                                                                                    |              |
|                                          | A23                    |                         |                                |                   | 100                    |               |                                                                                    |              |
| Save                                     |                        |                         |                                | nter Result       | s Serum #: 10          | 45   <u>1</u> | 46   1047   1048                                                                   |              |
| one                                      |                        |                         | _                              | 1                 |                        |               |                                                                                    | 9            |
| Start 🚮 🥭 🕑                              | 🔄 🕑 🖸 🛯                | 1 0                     | Inbox - Microsoft              | Dutlook 🧳         | Eudora · [In]          |               | 🖉 SXINSTRUCTIONS_SX2 😻 Cell and Serum Exch 🛛 🌾 💇 🐳 💽 👘                             | 2:23 PM      |

- 25. Hit Save button (left bottom) when you have finished entering results for a serum sample.
- 26. If you wish to enter data by a different method, click on "One" in above Menu Bar to return to the screen with the method choices.
- 27. You may enter results for multiple method types.

| Cell and Serum Exchange                         | e - Mozilla Firefox                                                                                                    |                               |                                |                                                            |                       | _ 8 ×          |  |  |  |
|-------------------------------------------------|----------------------------------------------------------------------------------------------------|-------------------------------|--------------------------------|------------------------------------------------------------|-----------------------|----------------|--|--|--|
| <u>File E</u> dit <u>V</u> iew History <u>F</u> | <u>B</u> ookmarks <u>T</u> ools <u>H</u> elp                                                                                  |                               |                                |                                                            |                       |                |  |  |  |
| C × ·                                           | 🕢 ः C 🗴 🗄 🚑 📑 🗈 https://cell-exch.ctrl.ucla.edu/cex/center/one?vc_batch_id=30600knew_status=Center+Receivedkc 🏠 • 🤦 किoogle 🖉 |                               |                                |                                                            |                       |                |  |  |  |
| 🔎 Most Visited p Getting Sta                    | arted 🔝 Latest Headlines 📄 Customize l                                                                                        | inks 📄 Free Hotmail 📄 Win     | ndows Media 📄 Wind             | lows                                                       |                       |                |  |  |  |
| UCLA                                            | Cell Exchar                                                                                                    | nge                           |                                |                                                            |                       |                |  |  |  |
| CELL-EXCHANGE Netw                              | vork<br><u>Main Site</u> : <u>Ce</u>                                                                                          | II and Serum Exchange :       | <u>Center 3753</u> : <u>Ex</u> | Welcome, M Lau   <u>Your A</u><br><u>change List</u> : one | Account   Logout   Co | ntact Us       |  |  |  |
|                                                 |                                                                                                    | Exchange Inf                  | ormation                       |                                                            |                       |                |  |  |  |
| Exchange:                                       | 513                                                                                                    | Exchange Type:                | serum                          |                                                            |                       |                |  |  |  |
| Status:                                         | Center Received                                                                                                    | Date Due:                     | Apr 15, 2011                   |                                                            |                       |                |  |  |  |
|                                                 |                                                                                                    | Date To Be Mailed:            | Nov 10, 2010                   |                                                            |                       |                |  |  |  |
| Received By:                                    | M Lau (marielau@ucla.edu)                                                                                                    | Date Received:                | Feb 04, 2011                   |                                                            |                       |                |  |  |  |
| Result Submitted By                             | <i>r</i> :                                                                                                    | Date Result Submitted:        |                                |                                                            |                       |                |  |  |  |
| Test Date:                                      |                                                                                                    |                               |                                |                                                            |                       |                |  |  |  |
|                                                 | Comments:                                                                                                    |                               |                                |                                                            |                       |                |  |  |  |
|                                                 |                                                                                                    |                               |                                |                                                            |                       |                |  |  |  |
|                                                 |                                                                                                    |                               |                                |                                                            |                       |                |  |  |  |
|                                                 |                                                                                                    | Serur                         | n                              |                                                            |                       |                |  |  |  |
|                                                 |                                                                                                    |                               |                                |                                                            |                       |                |  |  |  |
| Actions: Done With E                            | Entering Results                                                                                                    |                               |                                |                                                            |                       |                |  |  |  |
|                                                 |                                                                                                    |                               |                                |                                                            |                       |                |  |  |  |
|                                                 |                                                                                                    |                               |                                |                                                            |                       |                |  |  |  |
|                                                 |                                                                                                    |                               |                                |                                                            |                       |                |  |  |  |
|                                                 |                                                                                                    |                               |                                |                                                            |                       |                |  |  |  |
|                                                 |                                                                                                    |                               |                                |                                                            |                       |                |  |  |  |
|                                                 |                                                                                                    |                               |                                |                                                            |                       |                |  |  |  |
| Done                                            |                                                                                                    |                               |                                |                                                            | cell-exch.cl          | tri.ucia.edu 🏭 |  |  |  |
| 🛐 Start 🛛 🙆 🕑 🖏                                 | 🥲 🕒 😹 📋 🕒 Inbox - Micros 🧭                                                                                                    | Eudora - [In] 🛛 🖸 🔍 E:\DNA Ex | ch                             |                                                            | STRUC                 | 2 9:16 AM      |  |  |  |

- 28. When you have completed all entries, click on "Done with Entering Results" to record the date the results were submitted.
  - a. <u>Note:</u> at this time, the "Date Results Submitted" and "Results Submitted By" fields will not change from the original submission dates.
- 29. For your records, please print your on-line results. If you have more than one method, remember to choose each method to print out.
- 30. You may edit your results as many times as you wish before the due date. The program will not allow you to enter or edit results after the due date has passed.